# Adding Client to Rural Remote/ Capitated Rates

Situation: This Documentation Demonstrates how to Add a New Client to the New Contract

# *Note: ADAD will Require Client to be Placed in Correct Acuity Level for Clinical and billing Purposes*

1. Under Client List on the Menu pick Click Add New Client Link

| HI-WITS Training                          | TEST PROVIDER, Main Office 🖋         |                      |                                       | Afsha          | rzadeh, Yoseb, BS ▼ |
|-------------------------------------------|--------------------------------------|----------------------|---------------------------------------|----------------|---------------------|
|                                           |                                      |                      |                                       | 🖹 SSRS Rep     | orts 📔 🔹 👁 Snapshot |
| Home Page                                 | Client Search                        |                      |                                       |                |                     |
| ► Agency                                  | Agency TEST PROVIDER                 | Facility Main Office | <b>v</b>                              |                |                     |
| ▶ Group List                              | First Name                           | Last Name            |                                       |                |                     |
| Clinical Dashboard                        | SSN                                  | DOB                  |                                       |                |                     |
|                                           | HI-WITS Training Client Id           |                      |                                       |                |                     |
| Client Profile                            | 1 Select Client                      | vider Client ID      |                                       |                |                     |
| Linked Consents                           | 1. Select Chefit                     | ary Care Staff       |                                       |                |                     |
| Payor Group Enrollment                    | List                                 | Number Type          | · · · · · · · · · · · · · · · · · · · |                |                     |
| Non-Episode Contact                       | Include Only Active Consents LYBS LY |                      |                                       |                |                     |
| <ul> <li>Activity List</li> </ul>         |                                      |                      |                                       |                |                     |
| Episode List                              |                                      |                      | Clear Go                              |                |                     |
| <ul> <li>System Administration</li> </ul> | Client List (Export)                 |                      |                                       |                | Add Client          |
| Reports                                   | Anthene University                   | Full Name            | DOD                                   | 0.001          |                     |
| Support Ticket                            | Actions Unique Client #              | Full Name            | DOP                                   | <u>SSN</u>     | end                 |
|                                           |                                      |                      | 2. Click A<br>Client                  | dd New<br>Link |                     |

2. Fill Out All Yellow Required Fields, Then Click Activity List From the Left Menu Pick

| HI-WITS Training                          | g TEST PROVIDER, Main Office s                     |
|-------------------------------------------|----------------------------------------------------|
|                                           | 🗟 SSRS Reports 📔 🗟 Generate Report 🖉 Snapshot      |
| Home Page                                 | Client Profile                                     |
| Agency                                    |                                                    |
| Group List                                |                                                    |
| Clinical Dashboard                        | Last Name Cartman State Client Last Name           |
| ✓ Client List                             | Mother's Maiden Name Record Created By             |
| ✓ Client Profile                          | Biological Gender 1-Male                           |
| Alternate Names                           | Doe 1220/1974 2. Add Gender and                    |
| Additional Information                    | Date of Birth                                      |
| Military                                  |                                                    |
| Contact Info                              |                                                    |
| Collateral Contacts                       |                                                    |
| Other Numbers                             |                                                    |
| History                                   | Ennicitymispanic Ongin Vot mispanic Sciented Parce |
| Authorization                             |                                                    |
| Allergies                                 | 02-American Indian                                 |
| Linked Consents                           | 13-Asian                                           |
| Payor Group Enrollment                    | 20-Ourer                                           |
| Non-Episode Contact                       | Primary/Preferred Race 05-White 🔹                  |
| <ul> <li>Activity List</li> </ul>         | Detailed Ethnicities Selected Detailed Ethnicities |
| Episode Libo                              | 2 A A A A A A A A A A A A A A A A A A A            |
| <ul> <li>System Administration</li> </ul> |                                                    |
| Reports                                   |                                                    |
| Support Ticket                            |                                                    |
|                                           |                                                    |
|                                           | Interpreter Needed No *                            |
|                                           | Administrative Actions 4. Veteran 5. Click Save    |
|                                           | Cancel Save Finish                                 |

# 3. Click Start New Episode Link

| HI-WITS Training                          |         | ST PROVIDER,  | Main Office 🖋  |                |           |             |             | Afsharza    | adeh, Yoseb, BS <del>▼</del><br>Logout | ■      |
|-------------------------------------------|---------|---------------|----------------|----------------|-----------|-------------|-------------|-------------|----------------------------------------|--------|
| Cartman, Eric   EXCA1220741               | 0       |               |                |                |           |             |             | SSRS Report | rts 📔 🕔 🌚 Sna                          | ipshot |
| Home Page                                 | 0       | Please select | a case, or cli | ck Start New E | pisode.   |             |             |             |                                        | ×      |
| ► Agency                                  | Enis    | ode List      |                |                |           |             |             |             | Start New Enis                         | ebos   |
| ▶ Group List                              | Actions | Case #        | Status         | Facility       | Intake By | Intake Date | Closed Date | Latest PE   | Domains                                |        |
| Clinical Dashboard                        |         |               |                |                | <u></u>   |             |             |             | -                                      |        |
| ✓ Client List                             |         |               |                |                |           | <u>ر</u>    |             |             |                                        |        |
| <ul> <li>Client Profile</li> </ul>        |         |               |                |                |           |             | 1 click Sta | rt New      |                                        |        |
| Linked Consents                           |         |               |                |                |           |             |             |             |                                        |        |
| Payor Group Enrollment                    |         |               |                |                |           |             | episode     | Link        |                                        |        |
| Non-Episode Contact                       |         |               |                |                |           | L           |             |             |                                        |        |
| <ul> <li>Activity List</li> </ul>         |         |               |                |                |           |             |             |             |                                        |        |
| Episode List                              |         |               |                |                |           |             |             |             |                                        |        |
| <ul> <li>System Administration</li> </ul> |         |               |                |                |           |             |             |             |                                        |        |
| Reports                                   |         |               |                |                |           |             |             |             |                                        |        |
| Support Ticket                            |         |               |                |                |           |             |             |             |                                        |        |

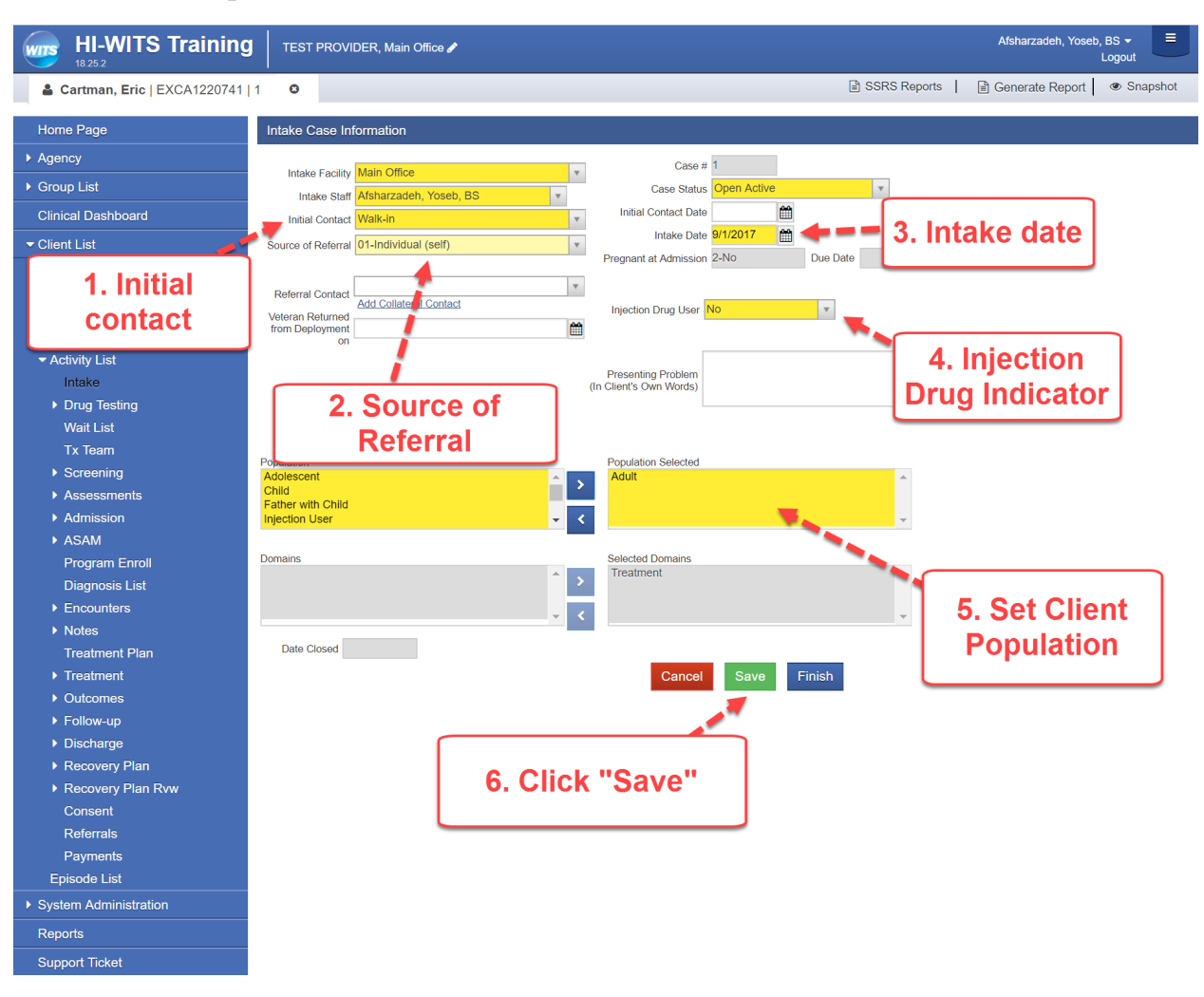

## 4. Fill Out Required Fields on Intake Case Information Screen, Click "Save"

5. Under Client Profile Select Program Enrollment Link from Left Menu Pick

| HI-WITS Training                   |         | PROVIDER, Main Office 🌶 |                                     |         |                        | Afst             | narzadeh, Yoseb, BS<br>Log | • ≡              |
|------------------------------------|---------|-------------------------|-------------------------------------|---------|------------------------|------------------|----------------------------|------------------|
| Cartman, Eric   EXCA1220741        | 1 0     |                         |                                     |         |                        | SSRS R           | eports 📔 🔹 🍘               | Snapshot         |
| Home Page                          | Program | n Enrollment            |                                     |         |                        |                  |                            |                  |
| Agency                             |         | Program Name            |                                     | Fac     | ility                  | v                |                            |                  |
| ▶ Group List                       |         | Modality                | v                                   |         |                        |                  |                            |                  |
| Clinical Dashboard                 |         |                         | Active Program Enrollments During D | )ate Ra | From:<br>pre 9/18/2016 | To:<br>9/18/2017 |                            |                  |
|                                    |         |                         | Fourier rogram Enrolmente Baring B  |         |                        |                  | Clea                       | ar Go            |
| <ul> <li>Client Profile</li> </ul> |         |                         |                                     |         |                        |                  | 0100                       |                  |
| Linked Consents                    | Progr   | am Enrollment List      |                                     |         |                        |                  | Add Er                     | <u>hrollment</u> |
| Payor Group Enrollment             | Actions | Program Name            | Start Date                          | End     | Date                   | Facility         | Alotes                     |                  |
| Non-Episode Contact                |         |                         |                                     |         |                        |                  |                            |                  |
| <ul> <li>Activity List</li> </ul>  |         |                         |                                     |         |                        |                  |                            |                  |
| Intake                             |         |                         |                                     |         |                        |                  | . –                        |                  |
| Drug Testing                       |         |                         |                                     |         | 2.                     | Click Add        | 1                          |                  |
| Wait List                          |         |                         |                                     |         | Enr                    | ollment Li       | nk                         | Finish           |
| Tx Team                            |         |                         |                                     |         |                        |                  |                            |                  |
| Screening                          |         |                         |                                     |         |                        |                  |                            |                  |
| Assessments                        |         |                         |                                     |         |                        |                  |                            |                  |
| Admission                          |         |                         |                                     |         |                        |                  |                            |                  |
| ▶ ASAM                             |         |                         |                                     |         |                        |                  |                            |                  |
| Program Enroll 🔙 💻 💻               | 1. 8    | belect Program          |                                     |         |                        |                  |                            |                  |
| Diagnosis List                     |         | Enrollment              |                                     |         |                        |                  |                            |                  |
|                                    |         |                         |                                     |         |                        |                  |                            |                  |

6. For Rural Remote Choose Care Coordination Program as well as intended Level of Care

| HI-WITS Training                   | TEST PROVIDER, Lanai       | Office 🖋               | Afsharza              | deh, Yoseb, BS ▾<br>Logout |
|------------------------------------|----------------------------|------------------------|-----------------------|----------------------------|
| Arr Pest, Johnny   JXPE1220741   1 | 0                          |                        | 🖹 SSRS Report         | s   · @ Snapshot           |
| Home Page                          | Brogrom Enrollmont Brofi   | lo                     |                       |                            |
| Home Fage                          | Flogram Enrollment Floil   | ie                     |                       |                            |
| <ul> <li>Agency</li> </ul>         | Facility                   | Lanai Office           |                       | ys on Wait List 0          |
| ▶ Group List                       | Program Name               | Care Coordination      | <br>Care Coordination |                            |
| Clinical Dashboard                 | Program Staff              | Afsharzadeh, Yoseb, BS |                       | J                          |
| ✓ Client List                      | Termination Reason         |                        | Ψ                     |                            |
| Client Profile                     |                            |                        |                       |                            |
| Linked Consents                    | Notes                      |                        |                       |                            |
| Payor Group Enrollment             |                            |                        | A                     |                            |
| Non-Episode Contact                | C Actions                  |                        | <br>                  |                            |
|                                    | Enroll in Concurrent Progr | ram                    |                       |                            |
| Intake                             |                            |                        |                       |                            |
| Drug Testing                       |                            |                        | Cancel Save           | Finish                     |
| Wait List                          |                            |                        |                       |                            |
| Tx Team                            |                            |                        |                       |                            |
| ▶ Screening                        |                            |                        |                       |                            |
| Accoccmonte                        |                            |                        |                       |                            |

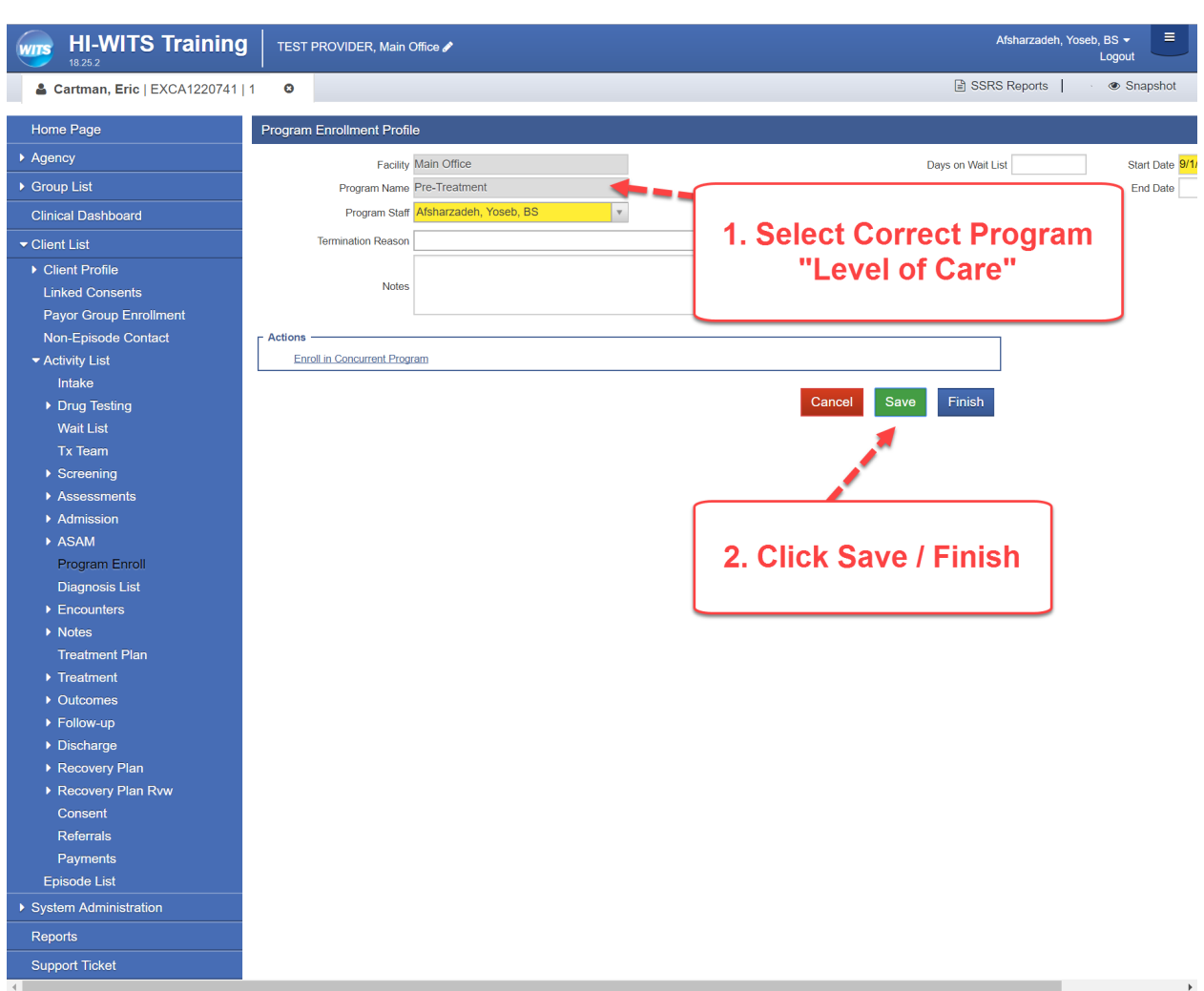

## 7. Add the Correct Program to Match the Level of Care Needed

8. Under Client Profile select Payor Group Enrollment, then Select Add New Government Contract enrollment

| HI-WITS Training                          | TES      | ST PROVI | DER, Main Office 🖋  |                    |         |                 |                                   | Afsharz         | adeh, Yoseb, I<br>L | BS <del>→</del> = |
|-------------------------------------------|----------|----------|---------------------|--------------------|---------|-----------------|-----------------------------------|-----------------|---------------------|-------------------|
| Ant, Adam   AXAN1220741   1               | 0        |          |                     |                    |         |                 |                                   | SSRS Repo       | rts                 | Snapshot          |
| Home Page                                 |          |          |                     |                    |         |                 |                                   |                 |                     |                   |
| ► Agency                                  | Payo     | or List  |                     |                    |         |                 | Add Benefit Plan Enrollme         | nt Add Governme | ent Contract        | Enrollment        |
| ▶ Group List                              | Actions  | Priority | Plan Type           | Plan               | 9       | Froup           | Contract                          | mber ID         | Start Date          | End Date          |
| Clinical Dashboard                        | <b>A</b> | 1        | Government Contract | ADAD Federal-State | Funds A | DAD Adults-Oahu | Test Provider Adult, Dual and ICM | AXAN1220741     | 6/2/2017            |                   |
| ✓ Client List                             |          |          |                     |                    |         |                 |                                   | ř               |                     |                   |
| Client Profile                            |          |          |                     |                    |         |                 |                                   |                 |                     |                   |
| Linked Consents                           |          |          |                     |                    |         | ſ               |                                   |                 |                     |                   |
| Payor Group Enrollment 🔫 🛶                |          |          |                     |                    |         | 2 01            | ick Link to Ac                    |                 | nmo                 | nt                |
| Non-Episode Contact                       | _        |          |                     |                    |         |                 |                                   | iu Gove         | mile                | m                 |
| <ul> <li>Activity List</li> </ul>         |          | 1        | . Click P           | avor l             |         | 1               | Contract En                       | rollmen         | t                   |                   |
| Episode List                              |          | 0-       |                     | Ilmont             |         | 1               |                                   |                 |                     |                   |
| <ul> <li>System Administration</li> </ul> |          | Gr       | oup Enro            | iiment             |         |                 |                                   |                 |                     |                   |
| Reports                                   |          |          |                     |                    |         |                 |                                   |                 |                     |                   |
| Support Ticket                            |          |          |                     |                    |         |                 |                                   |                 |                     |                   |

# 9. For Rural Remote Choose

| HI-WITS Training                    | TES     | ST PROV                | IDER, Lanai Office 🖋  |                   |                   |                            | Afsharzad     | eh, Yoseb, B<br>Lo | S ▼ =     |
|-------------------------------------|---------|------------------------|-----------------------|-------------------|-------------------|----------------------------|---------------|--------------------|-----------|
| Left Pest, Johnny   JXPE1220741   1 | 0       |                        |                       |                   |                   |                            | SSRS Reports  | . @                | Snapshot  |
| Home Page                           |         |                        |                       |                   |                   |                            |               |                    |           |
| Agency                              | Payo    | or List                |                       |                   | Add               | Benefit Plan Enrollment    | Add Governmen | t Contract E       | nrollment |
| ▶ Group List                        | Actions | Priority               | Plan Type             | <u>Plan</u>       | Group             | Contract                   | Member ID     | Start Date         | End Date  |
| Clinical Dashboard                  | (M)     | 1                      | Government Contract   | ADAD Rural Remote | ADAD IACC SABG    | 1 ADAD 18-XXX Test Provide | r JXPE1220741 | 9/1/2017           |           |
|                                     |         |                        |                       |                   |                   |                            |               |                    |           |
| ► Client Profile                    |         |                        |                       |                   | NL                | ow Contract 18             | vvv           |                    |           |
| Linked Consents                     |         |                        |                       |                   |                   |                            | ~~~           |                    |           |
| Payor Group Enrollment              | Gov     | ernment                | Contract Billing Info | rmation           |                   |                            |               |                    |           |
| Non-Episode Contact                 | _       | _                      |                       |                   | Payor Priority    |                            |               |                    |           |
| <ul> <li>Activity List</li> </ul>   | Plan    | Type Gov               | ernment Contract      |                   | Order 1           | v                          |               |                    |           |
| Episode List                        | Cor     | tract Clici            | k ProfileADAD 18-XXX, | ADAD 18-          | Start Date 9/1/20 | 17 🛗                       |               |                    |           |
| System Administration               | Plan-G  | roup ADA               | D Rural Remote-ADAD   | IACC SABG 1       | End Date          | <b>#</b>                   |               |                    |           |
| Reports                             | Subscri | per # <mark>JXP</mark> | E1220741              |                   |                   |                            |               |                    |           |
| Support Ticket                      | Admir   | histrative /           | Actions:              |                   | Rı                | ural Remote and            | d Fundina     | Source             | e 🗖       |
|                                     | Cost    | Share                  |                       |                   |                   |                            |               |                    |           |

# 10.Set Parameters for Payor Group Enrollment

| HI-WITS Training              | TES      | ST PROVID              | DER, Main Office 🖋      |                          |                                                                       |                                   | Afsharz      | adeh, Yoseb, E<br>L' | BS ▼       |
|-------------------------------|----------|------------------------|-------------------------|--------------------------|-----------------------------------------------------------------------|-----------------------------------|--------------|----------------------|------------|
| 🛔 Ant, Adam   AXAN1220741   1 | 0        |                        |                         |                          |                                                                       |                                   | SSRS Repo    | rts                  | Snapshot   |
| Home Page                     |          |                        |                         |                          |                                                                       |                                   |              |                      |            |
| ► Agency                      | Payo     | or List                |                         |                          |                                                                       | Add Benefit Plan Enrollment       | Add Governme | ent Contract         | Enrollment |
| Group List                    | Actions  | Priority               | Plan Type               | Plan                     | Group                                                                 | Contract                          | Member ID    | Start Date           | End Date   |
| Clinical Dashboard            | <b>S</b> | 1                      | Government Contract     | ADAD Federal-State Funds | ADAD Adults-Oanu                                                      | Test Provider Adult, Dual and ICM | AXAN1220741  | 0/2/2017             |            |
| ✓ Client List                 | 1 0      |                        | t Current               |                          |                                                                       |                                   |              |                      |            |
| Client Profile                | 1.3      | CICC                   |                         |                          |                                                                       |                                   |              |                      |            |
| Linked Consents               | AD       | AD (                   | Contract                |                          |                                                                       |                                   |              |                      |            |
| Payor Group Enroliment        | Gov      | ninent (               | Contract Diming Informa | auon                     |                                                                       |                                   |              |                      |            |
| Non-Episode Contact           | Plan     | Type Gover             | nment Contract          | Payor Priority           | / 2                                                                   |                                   |              |                      |            |
| Episode List                  | Con      | tract ADAD             | 18-XXX,ADAD 18-XXX .    | Orde<br>v Start Date     | ər<br>ə <mark>09/01/2017                                      </mark> | • = = 3. Selec                    | t Start      |                      |            |
| System Administration         | Plan-G   | iroup ADUL             | T-ADAD Adult SABG 1     | End Date                 | э 🏥                                                                   | Da                                | te           |                      |            |
| Reports                       | Subscrit | ber# <mark>AXAN</mark> | 11220741                | - <b>X</b>               |                                                                       |                                   |              |                      |            |
| Support Ticket                | Admir    | nistrative Ac          | tions:                  |                          |                                                                       |                                   |              |                      |            |
|                               |          |                        | 2.                      | Select AD/<br>Funding    | AD Appro                                                              | oved 4. C                         | lick<br>ve"  | Cance                | Save       |

11. Rural Remote and Capitated Clients will not Require an Authorization Record

#### 12. Create Encounter to Track Clinical Services

| Encounter<br>Note Type            | Progress Notes                                                                               | Clinic     | al Level of Care                                                        |                             |                           |
|-----------------------------------|----------------------------------------------------------------------------------------------|------------|-------------------------------------------------------------------------|-----------------------------|---------------------------|
| ENC ID<br>Program Name<br>Service | 5726<br>17-Lanai Office/Outpatient Services : 10/1/2017 - 🔽<br>Individual Counseling (H0004) | Billa      |                                                                         | Set to N                    | 0                         |
| Service Locati                    | Special Facility Other                                                                       |            | Start Time 9:00 AM Duration 60 # of Service                             | End Time 10:00 AM           |                           |
| Primary<br>Secondary<br>Tertiary  | This Service                                                                                 | × v<br>× v | Rendering Staff Afsharzadeh<br>Supervising Staff<br>Attending Physician | , Yoseb, BS                 | V           V           V |
| Jnsigned Notes                    | Δ.1.2                                                                                        | Sign Note  | Signed Notes<br>Signed by Afsharzadeh, Yo<br>PM:<br>DAP / SOAP Note     | seb, BS, 10/11/2017 4:32:33 |                           |

# 13. Create Billing Encounter

| Encounter<br>Note Type | Progress Notes        | Care Coordir                  | nation |          | r ADAD IACC SABG 1[A                             | ADAD                      |                   |            |
|------------------------|-----------------------|-------------------------------|--------|----------|--------------------------------------------------|---------------------------|-------------------|------------|
| ENC ID                 | 5726                  |                               | Create | d Dat    | e 10/11/2017 10:32 AM                            |                           | Rura              | al Sub-    |
| Service                | Rural Adult Service   | es HC/R0 (H0047/HC/R0)        |        | Jilabi   |                                                  |                           | Categ             | ory Code   |
|                        |                       |                               |        |          | Start Date 10/2/2                                | 2017                      |                   |            |
| Service Locat          | tion Special Facility | Other 🔹                       |        |          | Start Time 9:00 A                                | M                         | End Time 1        | 0:00 AM    |
| Diagnoses fo           | F10 20-Alcohol dep    | endence uncomplicated/ICD)    | *      | v        | Rendering Staff                                  | Afsharzadeh,              | Yoseb, BS         | v          |
| Primary                | F10.20-Alconol depe   | pandence, uncomplicated(ICD)  | ×      | <b>V</b> | Supervising Staff                                |                           | , 10000, 80       |            |
| Tertiary               | Select an option      | spendence, uncomplicated(ICD) |        | *        | Attending Physician                              |                           |                   | *          |
| Unsigned Notes         |                       |                               | Sign I | Note     | Signed Notes<br>Signed by Afs<br>PM:<br>DAP / SC | harzadeh, Yos<br>DAP Note | seb, BS, 10/11/20 | 17 4:32:33 |

#### 14. Release to Billing

| Diagnoses f     | or this Service                                 | 7                                                                                              |   |
|-----------------|-------------------------------------------------|------------------------------------------------------------------------------------------------|---|
| Primary         | F10.20-Alcohol dependence, uncomplicated(ICD) * | Rendering Staff Afsharzadeh, Yoseb, BS                                                         | , |
| Secondary       | F12.20-Cannabis dependence, uncomplicated(ICD)  | Supervising Staff                                                                              | , |
| Tertiary        | Select an option                                | Attending Physician                                                                            | r |
| Unsigned Notes  | Sign Note<br>Allow Disclosure?                  | Signed Notes<br>Signed by Afsharzadeh, Yoseb, BS, 10/11/2017 4:41:57<br>PM:<br>DAP / SOAP Note |   |
| ☐ Administrati  | ve Actions                                      |                                                                                                |   |
| Release to Bill | ng Delete                                       |                                                                                                |   |
|                 | Click Release to Billing then<br>Finish         | Cancel Save Finish >>                                                                          |   |

### 15. Notice Status is set to Released

| HI-WITS Training                    | TES     | T PROVIDE      | R, Lanai Office 🖋               |             |           |                        | Afsharzadeh, Yoseb | BS <del>▼</del> =<br>Logout |
|-------------------------------------|---------|----------------|---------------------------------|-------------|-----------|------------------------|--------------------|-----------------------------|
| Left Pest, Johnny   JXPE1220741   1 | 0       |                |                                 |             |           | SSRS Reports           | Generate Report    |                             |
|                                     |         |                | ₽                               |             |           | Snapshot               |                    |                             |
|                                     | _       |                |                                 |             |           |                        |                    |                             |
| Home Page                           | Encou   | nter Search    | 1                               |             |           |                        |                    |                             |
| Agency                              |         |                |                                 | _           |           |                        |                    |                             |
| ▶ Group List                        |         | Star           | t Date 10/11/2016               | End Date 10 | )/11/2017 |                        |                    |                             |
|                                     |         | Renderin       | g Staff                         | Service     |           |                        |                    | T                           |
| Clinical Dashboard                  |         | Encounter      | Status v                        | Program     |           |                        |                    | <b>*</b>                    |
| ✓ Client List                       | Allo    | w Disclosure o | f Note 🔍                        |             |           |                        |                    |                             |
| Client Profile                      |         |                |                                 |             |           |                        | C                  | lear Go                     |
| Linked Consents                     |         |                |                                 |             |           |                        |                    |                             |
| Payor Group Enrollment              | Enco    | ounter List    | (Export)                        |             |           |                        | <u>Ad</u>          | <u>d Encounter</u>          |
| Non-Episode Contact                 | Actions | Svc Date       | Service                         |             | ENC ID    | Rendering Staff        | Program Name       | Status                      |
|                                     |         | 10/2/2017      | Rural IACC Services H9/R0 (H004 | 47/H9/R0)   | 5726      | Afsharzadeh, Yoseb, BS | Care Coordination  | Released                    |
| Intake                              |         | 9/1/2017       | Rural IACC Services H9/R0 (H004 | 47/H9/R0)   | 5702      | Afsharzadeh, Yoseb, BS | Care Coordination  | Released                    |
| Drug Testing                        | 6       |                |                                 |             |           |                        |                    |                             |
| Wait List                           |         |                |                                 |             |           |                        |                    |                             |
| Tx Team                             |         |                |                                 |             |           |                        |                    |                             |
| ▶ Screening                         |         |                |                                 |             |           | Relea                  | sed Status         |                             |
| <ul> <li>Assessments</li> </ul>     |         |                |                                 |             |           |                        |                    |                             |

If you have any questions, please call the WITS Staff or email WITSHELP@doh.hawaii.gov.